# **Boletim Técnico**

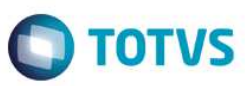

### Melhorias no processo de Transferência de Filiais

| Produto  | : | Microsiga Protheus® Estoque e Custos - Versão 11 |                    |   |                 |
|----------|---|--------------------------------------------------|--------------------|---|-----------------|
| Chamado  | : | TQMKX7                                           | Data da publicação | : | 26/09/14        |
| País(es) | : | Brasil                                           | Banco(s) de Dados  | : | TOTVS DbAccess® |

Realizada melhoria no grupo de perguntas da rotina de **Transferência de Filiais (MATA310)** que apresenta a nova opção **Não Gerar**. Desta forma, o processo de transferência de filiais pode ser realizado gerando somente o documento de saída da mercadoria para a filial de origem.

Este novo recurso pode ser utilizado quando há integração com o **TOTVS Colaboração**, pois, o documento de entrada da filial destino pode ser gerado pelo XML ao invés de ser feito pela própria rotina de **Transferência de Filiais (MATA310)**. Outro diferencial, é a possibilidade de realizar manualmente a inclusão de documentos de entrada de transferência por meio da rotina **Documento de Entrada (MATA103)**.

# Procedimentos para Implementação

O sistema é atualizado logo após a aplicação do pacote de atualizações (Patch) deste chamado.

# Procedimentos para Utilização

 No módulo de Estoque e Custos (SIGAEST) acesse Atualizações / Cadastros / Produtos (MATA010) e cadastre o produto; vide exemplo abaixo. Caso a tabela de produtos esteja configurada como exclusiva, é necessário cadastrar os mesmos códigos de produto nas filiais 01 – Origem e 02 – Destino.

#### Pasta Cadastrais

- Código: TST001.
- Tipo: MP.
- Descrição: Produto TST001.
- Unidade: UM.
- No módulo de Estoque e Custos (SIGAEST) acesse Atualizações / Cadastros / Tipos de Entrada e Saída (MATA080) e cadastre as duas TES; vide exemplo abaixo. Caso a tabela de tipos de entrada e saída esteja configurada como exclusiva, é necessário cadastrar os mesmos códigos nas filiais 01 Origem e 02 Destino.

1

#### TES Entrada 001 – Para a Transferência entre Filiais

#### Pasta Adm/Fin/Custo

## **Boletim Técnico**

- Cód. do Tipo: 001.
- Cred. ICMS: Não.
- Gera Dupl.: Não.
- Poder Terc.: Não.
- Tipo da TES: Entrada.
- Credita IPI: Não
- Atu.Estoque: Sim.
- Trans. Filial: Sim.

#### Pasta Impostos

- Calcula ICMS: Não.
- Cod. Fiscal: 1111.
- L.Fisc.ICMS: Não.
- Destaca IPI: Não.
- Calc.Dif.lcm: Não.
- Calcula IPI: Não.
- Txt Padrão: Transferência Filial.
- L.Fisc.IPI: Não.
- IPI na Base: Não.

#### TES Saída 501 – Para Transferência entre Filiais

#### Pasta Adm/Fin/Custo

- Cód. do Tipo: 501.
- Cred. ICMS: Não.
- Gera Dupl.: Não.
- Poder Terc.: Não.
- Tipo da TES: Saída.
- Credita IPI: Não.
- Atu.Estoque: Sim.
- Trans. Filial: Sim.

#### Pasta Impostos

- Calcula ICMS: Não.
- Cod. Fiscal: 5111.

0

Este documento é de propriedade da TOTVS. Todos os direitos reservados.

0

Este documento é de propriedade da TOTVS. Todos os direitos reservados.

0

**TOTVS** 

0

# **Boletim Técnico**

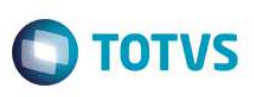

- L.Fisc.ICMS: Não.
- Destaca IPI: Não.
- Calc.Dif.lcm: Não.
- Calcula IPI: Não.
- Txt Padrão: Transferência Filial.
- L.Fisc.IPI: Não.
- IPI na Base: Não.
- No módulo de Estoque e Custos (SIGAEST) acesse Atualizações / Cadastros / Fornecedores (MATA020) e cadastre os dois fornecedores; vide exemplo abaixo. Caso a tabela de fornecedores esteja configurada como exclusiva, é necessário cadastrar os mesmos fornecedores nas filiais 01 – Origem e 02 – Destino.

### Fornecedor F01 – Para o processo de transferência entre filiais

### Pasta Cadastrais

- Código: F01.
- Razão Social: Fornecedor Transferência.
- Endereço: Rua da filial origem, SN.
- Município: São Paulo.
- CNPJ: Informar o CNPJ da filial origem.
- Loja: 01.
- Estado: SP.
- Tipo: Jurídico.

### Importante

Para o processo de transferência é necessário informar o CNPJ da filial origem.

- 4. No módulo de Faturamento (SIGAFAT) acesse Atualizações / Cadastros / Clientes (MATA030) e cadastre o cliente; vide exemplo. Caso a tabela de Clientes esteja configurada como exclusiva, é necessário cadastrar os mesmos clientes nas filiais 01
  - Origem e 02 Destino.

# Cliente – Para o processo de transferência entre filiais

### Pasta Cadastrais

- Importante: Informe o CNPJ da filial Destino.
- **Código:** C01.
- Nome: Cliente Transferência.
- Endereço: Rua da filial destino, SN.
- Município: São Paulo.
- Loja: 01.
- Estado: SP.

documento é de propriedade da TOTVS. Todos os direitos reservad

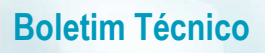

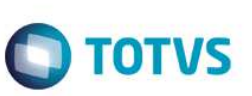

- Física/Jurid.: Jurídico.
- Tipo: Cons.Final.
- 5. No módulo de Faturamento (SIGAFAT) acesse Atualizações / Cadastros / Condição de Pagamento (MATA360) e cadastre a condição de pagamento; vide exemplo abaixo.
  - Código: 001.
  - Cond. Pagto: 1.
  - Descrição: 1 parcela.
  - Tipo: 1.
- No módulo de Estoque e Custos (SIGAEST) acesse Atualizações / Estoque / Saldos Iniciais (MATA220) e cadastre o saldos iniciais; vide exemplo abaixo.
  - Filial 01 Saldo Zerado para o armazém 01 (Padrão)
  - Produto: TST001.
  - Qtd.Inic.Mes: 0,00.
  - Sld.Ini.Mes: 0,00.
  - Armazém: 01.

#### Filial 02 – Saldo Zerado para o armazém 01 (Padrão)

- Produto: TST001.
- Qtd.Inic.Mes: 0,00.
- Sld.Ini.Mes: 0,00.
- Armazém: 01.
- No módulo de Estoque e Custos (SIGAEST) acesse Atualizações / Movimentos Internos / Transferência Filiais (MATA310).
  Preencha os campos apresentados; vide exemplo abaixo.

4

- De Produto: TST001.
- Até o Produto: TST001.
- **De Filial:** 01.
- Até a Filial: 02.
- De Armazém: 01.
- Até Armazém: 01.
- De Tipo: (Branco).
- Até Tipo: ZZ.
- De Grupo: (Branco).
- Até Grupo: ZZZZ.
- Filtra produtos por Categ.: Não.

0

## **Boletim Técnico**

- Quebra Informações: Por produto.
- TES para notas de saída: 501.
- Gera documento de Entrada: Não Gerar.
- TES para notas de entrada: 001.
- Condição de pagamento: 001.
- Considera como preço no PV: Tabela de Preço.
- Dados da Origem: Filial Corrente.
- Utilizar saldo de Terceiros: Não
- Espécie do documento Entrada: NFE.
- Descrição de Produtos: Não.
- 8. Confirme a seleção de perguntas.
- 9. Na janela **Transferência de produtos entre filiais** selecione a filial e armazém origem e destino. Observe que no saldo do armazém 01 (Padrão) de origem existe o saldo disponível de 1.000,00 (exemplo).
- 10. Após a seleção, realize o relacionamento por meio da opção Ações Relacionadas/Relação. É exibida a janela Dados da transferência de Filiais.
- 11. Selecione a quantidade de relacionamento e confirme.
- 12. Clique em **Confirmar** para gravar a transferência.
- 13. Somente o documento de saída da filial de origem será gerado.

# Informações Técnicas

| Tabelas Utilizadas    | SB1 – Produtos.<br>SB2 – Saldo Físico e Financeiro. |
|-----------------------|-----------------------------------------------------|
| Rotinas Envolvidas    | MATA310 – Transferência de Filiais.                 |
| Sistemas Operacionais | Windows <sup>®</sup> /Linux <sup>®</sup>            |

TOTVS